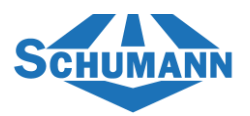

## Änderung der Speisen auf den erhöhten Steuersatz im Haus

Wichtig: Die Änderungen müssen in einem leeren Journaltag vorgenommen werden-> Tagesabschluss durchführen -> Journaltag wieder eröffnen.

- EUCASOFT Sta ndater Artik Zeit- / Eb Artikel Zusatztexte Zurück Warengrup POS-Tastatu Lagerzugänge Kellne Rabatt Mw5t Mwst Zuordnuns Kred Räume Adress Eintrittsarten Preis-Ebenen Stornogrund Gangfolgen Schankziele
- 1. Gehen Sie auf Chef -> Stammdaten (1) -> Artikel-Zuordnung (2)

2. Als erstes müssen wir alle Speisen über "Einschränken" aus dem Datenbestand filtern (1). Ist die Kasse richtig konfiguriert, werden alle Speisen über die ermäßigte MwSt. außer Haus aufgelistet werden. Dafür gehen wir auf der rechten Seite auf "MwSt. Aus" (2) und wählen den Punkt 2 "Aus.Haus" (3)

| Schumann Artii                                                                        | el-Zuordnung Händler       |       |   |        |        |               |                 |              |                       |                                                        |  |  |  |
|---------------------------------------------------------------------------------------|----------------------------|-------|---|--------|--------|---------------|-----------------|--------------|-----------------------|--------------------------------------------------------|--|--|--|
|                                                                                       | Artikel Nr.<br>Artikelname | Preis |   | Gruppe | Sparte | Haup<br>spart | ot-<br>te       | Bon-<br>ziel | Einschränken          | Zuweisen                                               |  |  |  |
| Zuruck                                                                                | 0001 Gemischter Salat      | 4,90  | 1 | 1      | 2      | 2             |                 |              | <u> </u>              |                                                        |  |  |  |
| schurann Artik<br>Zurück<br>Alle<br>wählen<br>Keinen<br>wählen<br>Einträge<br>Löschen | 0002 Krautsalat            | 3,90  | 1 | 1      | 2      | 2             | 1               | 0            | NIT-LA                |                                                        |  |  |  |
|                                                                                       | 0003 Tomate-Mozzarella     | 7,90  | 1 | 1      | 2      | 2             |                 | U            | Nicht zugeoranei      | 1                                                      |  |  |  |
|                                                                                       | 0004 Bruschetta            | 6,90  | 1 | 1      | 2      | 2             | _               | 1            | Normal<br>Aus.Haus    |                                                        |  |  |  |
|                                                                                       | 0005 Antipasti Variation   | 7,90  | 1 | 1      | 2      | 2             | 3 <u>2</u><br>9 | 2            |                       |                                                        |  |  |  |
| Alle                                                                                  | 0006 Tomatensuppe          | 6,90  | 1 | 1      | 2      | 2             |                 | 9            | Keine MwSt            | Keine MwSt                                             |  |  |  |
| wählen                                                                                | 0007 Krabbensuppe          | 9,90  | 1 | 1      | 2      | 2             |                 | 20           | Wechselgel            |                                                        |  |  |  |
|                                                                                       | 0020 Fischstäbchen         | 7,90  | 2 | 2      | 2      | 2             |                 | 21           | Lieferkost            |                                                        |  |  |  |
| Keinen                                                                                | 0021 Nuggets               | 7,90  | 2 | 2      | 2      | 2             |                 | 22           | Kasse>Bank            |                                                        |  |  |  |
| wählen                                                                                | 0022 Paniertes Schnitzel   | 8,90  | 2 | 2      | 2      | 2             |                 | <=           |                       | , <sup>*</sup>                                         |  |  |  |
|                                                                                       | 0023 Portion Pommes        | 4,50  | 2 | 2      | 2      | 2             |                 | 1            |                       |                                                        |  |  |  |
| 0 Einträge                                                                            | 0040 Spaghetti Carbonara   | 13,90 | 3 | 3      | 2      | 2             |                 |              |                       |                                                        |  |  |  |
|                                                                                       | 0041 Spaghetti Garnelen    | 19,90 | 3 | 3      | 2      | 2             |                 | -            |                       |                                                        |  |  |  |
|                                                                                       | 0042 Spaghetti Hähnchen    | 16,90 | 3 | 3      | 2      | 2             |                 |              | MwSt Z                | MwSt                                                   |  |  |  |
|                                                                                       | 0043 Penne Rahm.           | 13,90 | 3 | 3      | 2      | 2             |                 |              | In                    | net f<br>2 MwSt<br>Aus<br>Rechte<br>selnummer<br>Nicht |  |  |  |
| Löschen                                                                               | 0044 Penne Lachs           | 19,90 | 3 | 3      | 2      | 2             |                 |              | Flags                 | Rechte                                                 |  |  |  |
|                                                                                       | 0045 Penne Hähnchen        | 16,90 | 3 | 3      | 2      | 2             |                 |              | T IMBS                |                                                        |  |  |  |
|                                                                                       | 0046 Penne Garnelen        | 19,90 | 3 | 3      | 2      | 2             |                 |              |                       |                                                        |  |  |  |
|                                                                                       |                            |       |   |        |        |               |                 |              | Artikelr              | nummer                                                 |  |  |  |
|                                                                                       |                            |       |   | #      |        |               |                 |              | Nicht<br>Einschränken |                                                        |  |  |  |

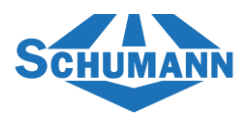

Jetzt werden alle Speisen aufgelistet und wählen als nächstes auf der linken Seite "Alle wählen"
(1) und dann auf der rechten Seite "Zuweisen"
(2)

| Schumann Artis | n Artikei-Zuordnung Händler |       |   |        |        |                  | EUCASOFT 15/27/18 |                       |             |  |  |  |  |
|----------------|-----------------------------|-------|---|--------|--------|------------------|-------------------|-----------------------|-------------|--|--|--|--|
|                | Artikel Nr.<br>Artikelname  | Preis |   | Gruppe | Sparte | Haupt-<br>sparte | Bon-<br>ziel      | Einschränken          | Zuweisen    |  |  |  |  |
| Zuruck         | 0001 Gemischter Salat       | 4,90  |   |        |        | 2                | â                 |                       |             |  |  |  |  |
|                | 0002 Krautsalat             | 3,90  |   |        |        | 2                |                   | Gruppe                | Bonziel     |  |  |  |  |
| 1              | 0003 Tomate-Mozzarella      | 7,90  |   | 1      |        | 2                |                   |                       |             |  |  |  |  |
|                | 0004 Bruschetta             | 6,90  |   | 1      |        | 2                |                   | Sparte                | Hauptsparte |  |  |  |  |
|                | 0005 Antipasti Variation    | 7,90  |   |        |        | 2                |                   |                       | _           |  |  |  |  |
| Alle           | 0006 Tomatensuppe           | 6,90  |   |        |        | 2                |                   | Beilagen-             | Beilagen-   |  |  |  |  |
| wählen         | 0007 Krabbensuppe           | 9,90  |   |        |        | 2                |                   | Gruppe                | Seite       |  |  |  |  |
|                | 0020 Fischstäbchen          | 7,90  |   |        |        | 2                |                   | Provision             | Beilagen-   |  |  |  |  |
| Keinen         | 0021 Nuggets                | 7,90  |   |        |        | 2                | _                 |                       | seite Don   |  |  |  |  |
| wählen         | 0022 Paniertes Schnitzel    | 8,90  |   |        |        | 2                |                   | Palas.                |             |  |  |  |  |
| 00 51-1-2-1    | 0023 Portion Pommes         | 4,50  |   |        |        | 2                |                   | Foige                 |             |  |  |  |  |
| 82 Eintrage    | 0040 Spaghetti Carbonara    | 13,90 |   |        |        | 2                |                   |                       |             |  |  |  |  |
|                | 0041 Spaghetti Garnelen     | 19,90 |   |        |        | 2                |                   | Nu ci                 | -           |  |  |  |  |
|                | 0042 Spaghetti Hähnchen     | 16,90 |   |        |        | 2                |                   | MWSt                  | MWSt        |  |  |  |  |
| Löschen        | 0043 Penne Rahm.            | 13,90 |   |        |        | 2                |                   |                       | 7.03        |  |  |  |  |
|                | 0044 Penne Lachs            | 19,90 |   |        |        | 2                |                   | Flags                 | Rechte      |  |  |  |  |
|                | 0045 Penne Hähnchen         | 16,90 |   |        |        | 2                |                   |                       |             |  |  |  |  |
|                | 0046 Penne Garnelen         | 19,90 | 3 | 3      | 2      | 2                | 6                 | A                     |             |  |  |  |  |
|                |                             |       | _ |        |        | _                |                   | Artikelnummer         |             |  |  |  |  |
|                |                             |       |   |        |        |                  |                   | Nicht<br>Einschränken |             |  |  |  |  |

4. Zum Schluss gehen wir auf "MwSt. In" (1) und wählen hier den Punkt 1 "Normal"(2) aus, danach bestätigen wir die Änderung mit "Ok"

| Schumann Arti | EUCASOFT 06.12.2023 |                |       |   |        |        |                 |                |            |              |                 |  |  |  |
|---------------|---------------------|----------------|-------|---|--------|--------|-----------------|----------------|------------|--------------|-----------------|--|--|--|
|               | Artikel Nr.         | Artikelname    | Prels |   | Gruppe | Sparte | Haupt<br>sparte | - Bon-<br>ziel |            | Einschränken | Zuweisen        |  |  |  |
| Zuruck        | 0001 Gemis          | chter Salat    | 4,90  | 1 | 1      | 2      | 2               | 0              | Nicht zu   | geordnet     |                 |  |  |  |
|               | 0002 Krauts         | alat           | 3,90  |   |        |        | 2               | 1              | Normal     |              |                 |  |  |  |
|               | 0003 Tomat          | e-Mozzarella   | 7,90  |   |        |        | 2               | -              | Aughler    | Aus.Haus 2   |                 |  |  |  |
|               | 0004 Brusch         | netta          | 6,90  |   |        |        | 2               | 2              | Aus.nau    |              |                 |  |  |  |
|               | 0005 Antipa         | sti Variation  | 7,90  |   |        |        | 2               | <b>y</b>       | Keine M    | 1W5t         |                 |  |  |  |
| Alle          | 0006 Tomat          | ensuppe        | 6,90  |   |        |        | 2               | 20             | Wechse     | /echselgel   |                 |  |  |  |
| wählen        | 0007 Krabb          | ensuppe        | 9,90  |   |        |        | 2               | 21             | Lieferkost |              |                 |  |  |  |
|               | 0020 Fischs         | täbchen        | 7,90  |   |        |        | 2               | 22             | Kasse>     | Bank         |                 |  |  |  |
| Keinen        | 0021 Nugge          | ts             | 7,90  |   |        |        | 2               | ٤              | 1          |              |                 |  |  |  |
| wählen        | 0022 Panier         | tes Schnitzel  | 8,90  |   |        |        | 2               |                |            |              |                 |  |  |  |
|               | 0023 Portio         | n Pommes       | 4,50  |   |        |        | 2               |                |            |              |                 |  |  |  |
| 2 Einträge    | 0040 Spagh          | etti Carbonara | 13,90 |   |        |        | 2               |                |            | MurSt        | 1 MurSt         |  |  |  |
|               | 0041 Spagh          | etti Garnelen  | 19,90 |   |        |        | 2               |                |            | In           |                 |  |  |  |
|               | 0042 Spagh          | etti Hähnchen  | 16,90 |   |        |        | 2               |                |            |              |                 |  |  |  |
| Löschen       | 0043 Penne          | Rahm.          | 13,90 |   |        |        | 2               |                |            | Flags        | Rechte          |  |  |  |
|               | 0044 Penne          | Lachs          | 19,90 |   |        |        | 2               |                |            |              |                 |  |  |  |
|               | 0045 Penne          | Hähnchen       | 16,90 |   |        |        | 2               |                |            | Preis        | Zeit- / Ebenen- |  |  |  |
|               | 0046 Penne          | Garnelen       | 19,90 | 3 | 3      | 2      | 2               |                |            |              | abit. Artikei   |  |  |  |
|               |                     |                |       |   |        |        |                 |                |            | Drucken      | Lager-Liste     |  |  |  |

Dadurch haben wir nun bei allen Speisen im System die MwSt. im Haus auf den erhöhten Steuersatz geändert.

Wichtig: Jedes Kassensystem ist anders programmiert und daher können wir keine Gewährleistungen für Sonderprogrammierung nehmen.